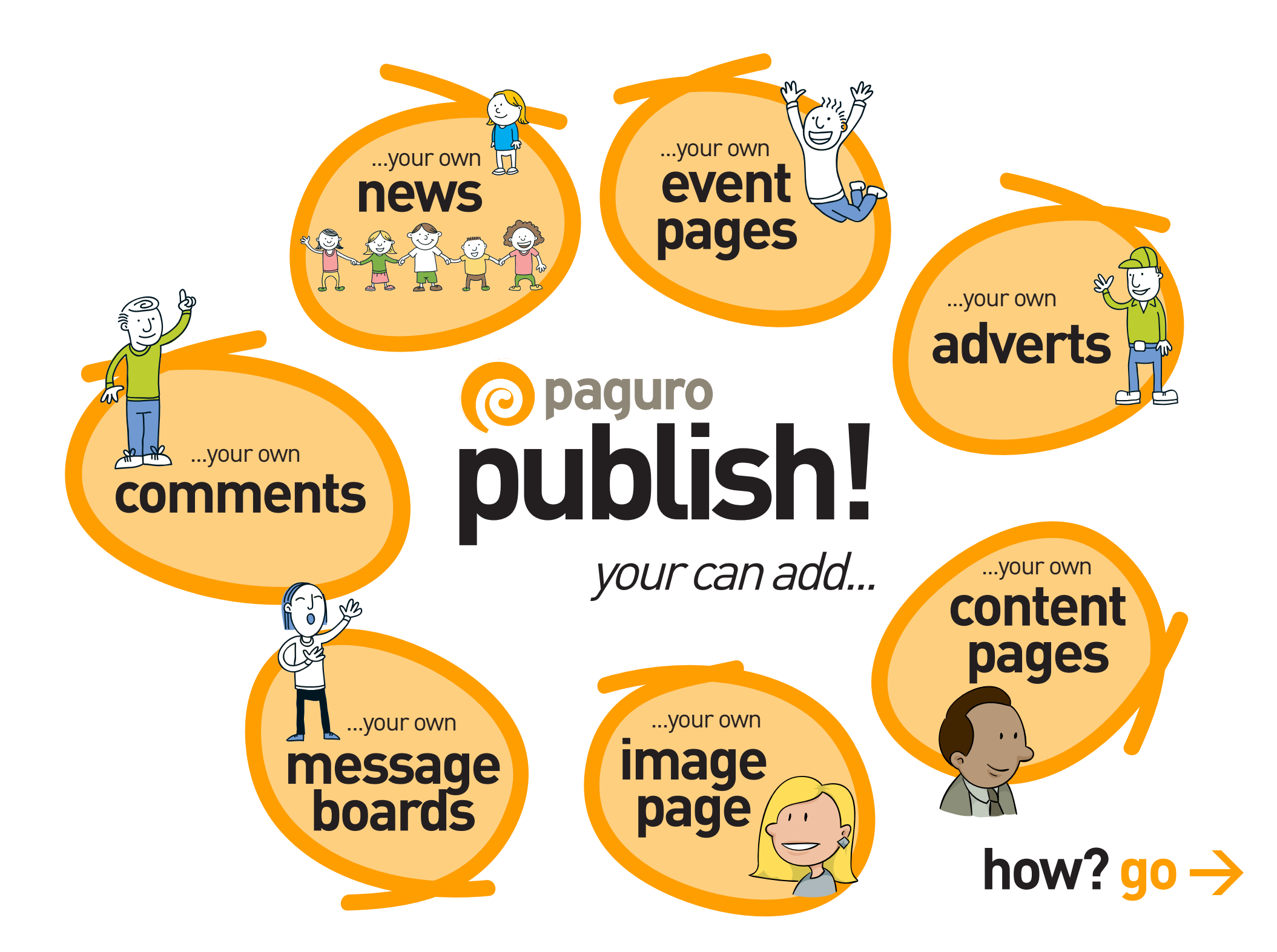

## OK... first, you need to register... we all like to know who we're talking to...

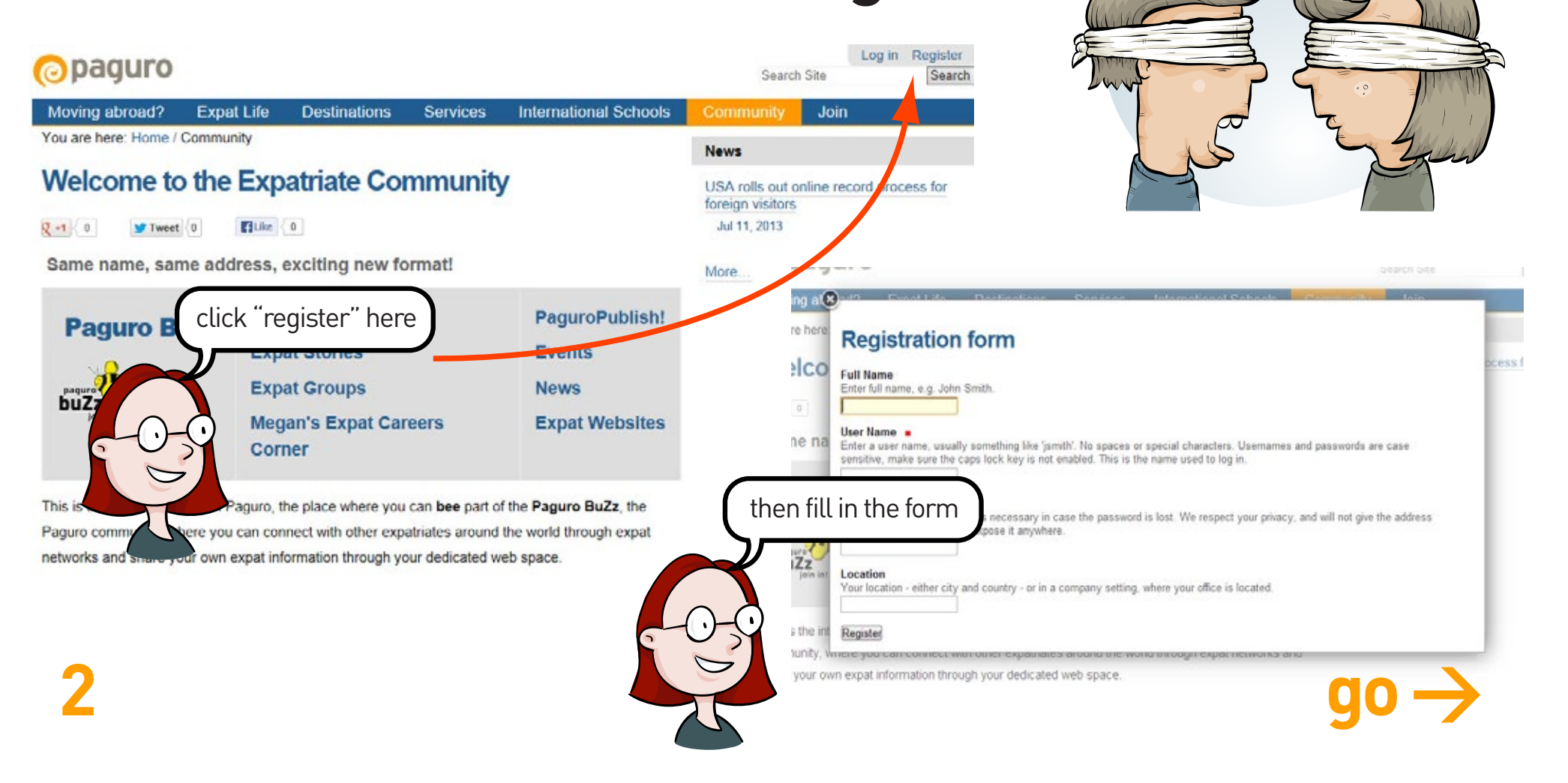

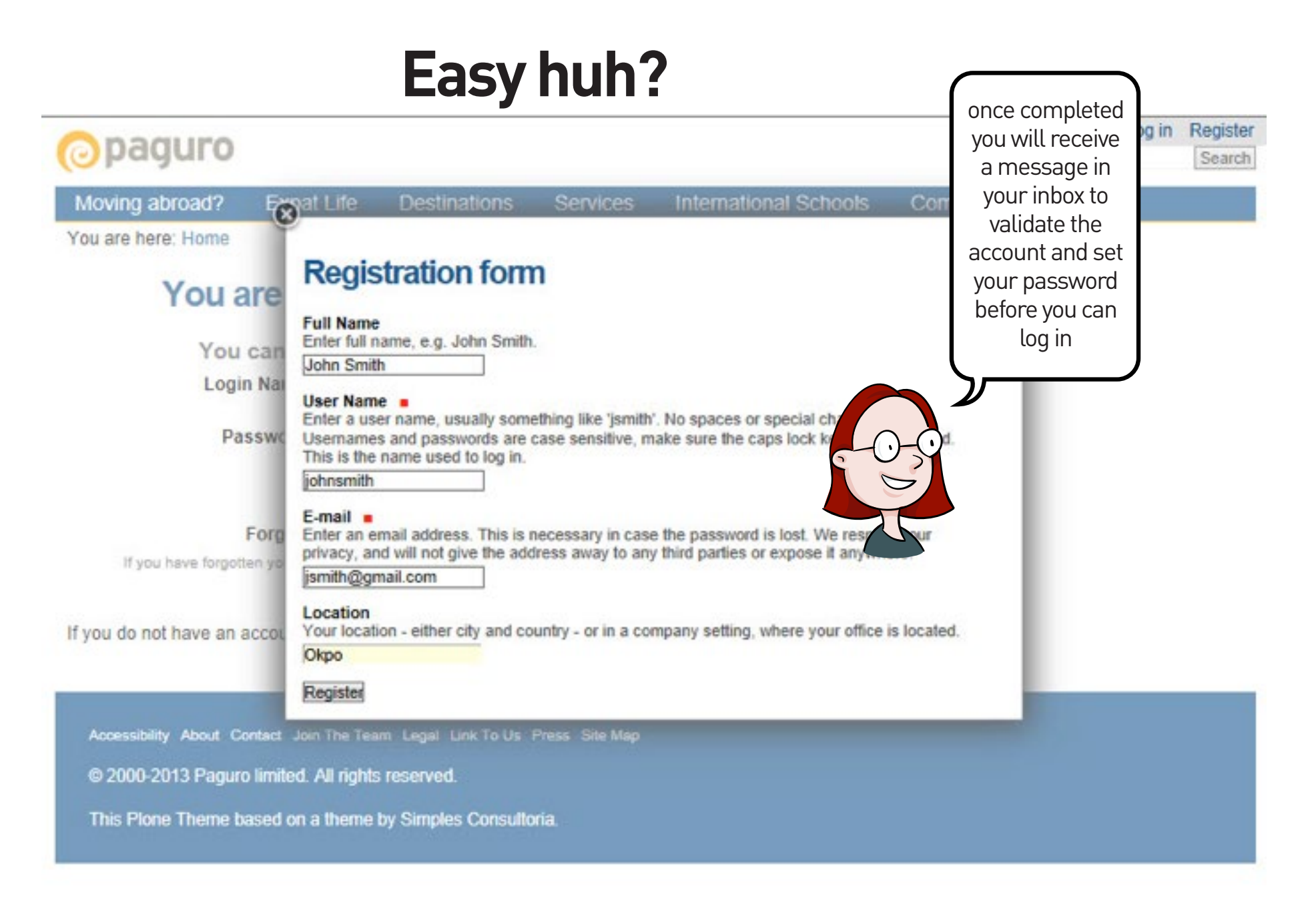

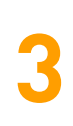

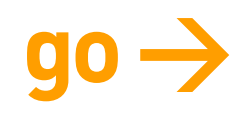

# That's all there is to it...

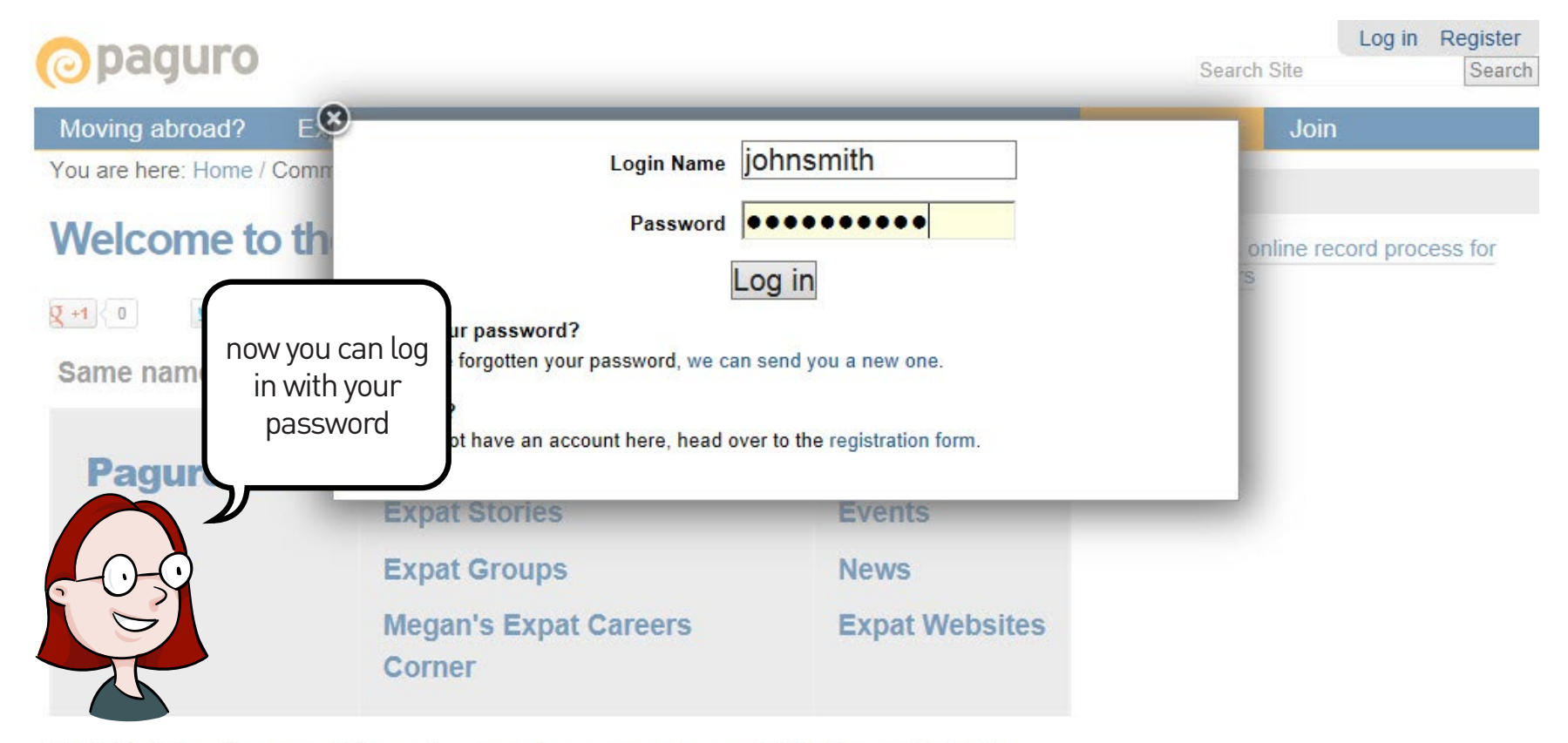

This is the interactive core of Paguro, the place where you can **bee** part of the **Paguro BuZz**, the Paguro community, where you can connect with other expatriates around the world through expat networks and share your own expat information through your dedicated web space.

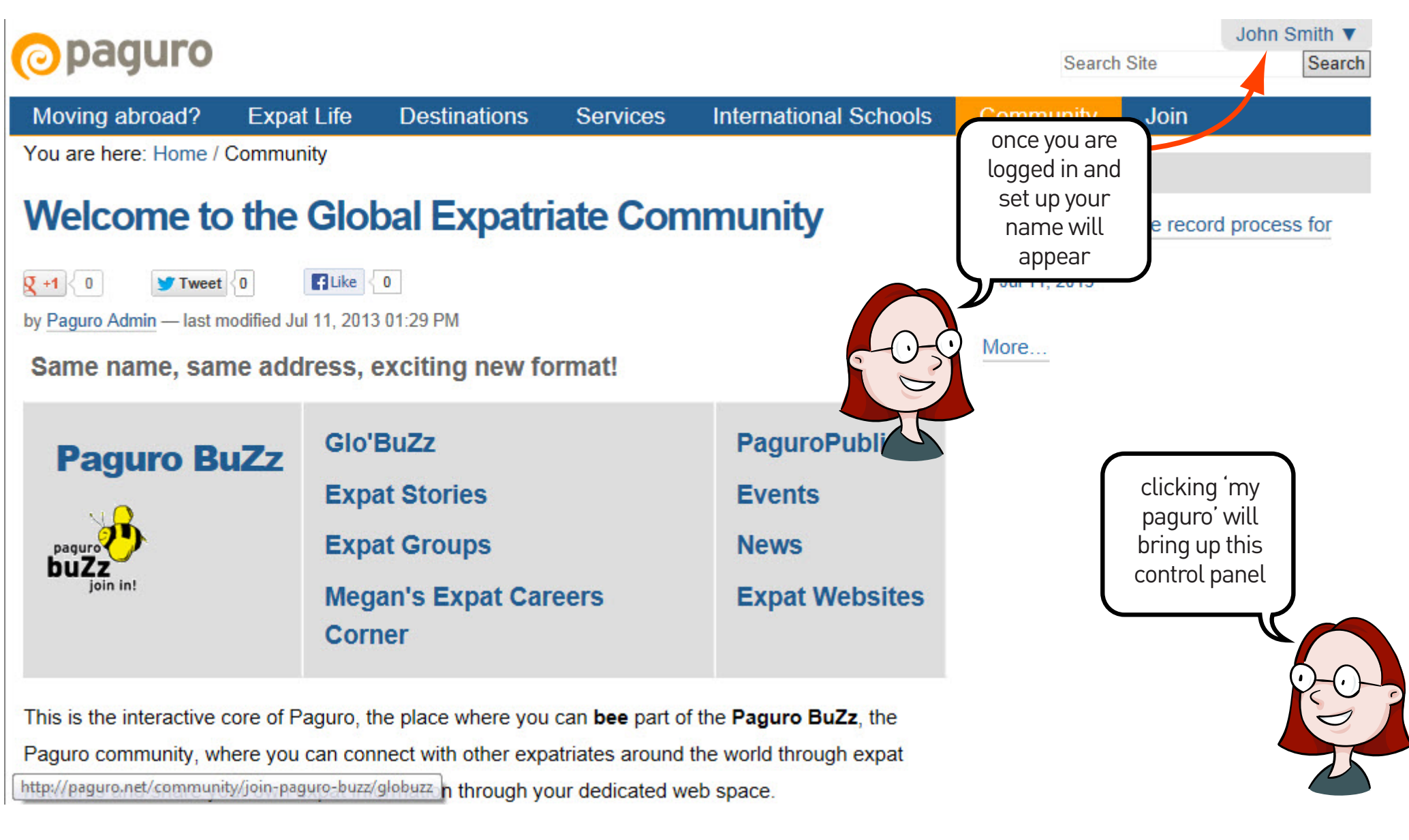

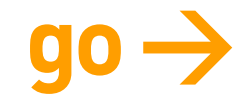

## You can build up your profile immediately (or later!)... it's up to you how much or how little you input

| paguro                                                                                           | Search                           | Site                   | vou can even |
|--------------------------------------------------------------------------------------------------|----------------------------------|------------------------|--------------|
| Moving abroad? Expat Life Destinations Services International Schools                            | Community                        | Join                   | include vour |
| ou are here: Home                                                                                | News                             |                        | photo        |
| Personal Information Personal Preferences Password                                               | LISA rolls out o                 | nline record           |              |
| Personal Information                                                                             | foreign visitors<br>Jul 11, 2013 |                        |              |
| Change your personal information                                                                 | More                             |                        | -0-0         |
| Full Name                                                                                        |                                  |                        | 5            |
| Enter full name, e.g. John Smith.                                                                |                                  |                        |              |
| E maile                                                                                          |                                  |                        |              |
| jsmith@gmail.com ×                                                                               |                                  |                        |              |
| Home page                                                                                        |                                  |                        |              |
| The URL for your external home page, if you have one.                                            |                                  | ~ 20M                  | E            |
|                                                                                                  | $\langle$                        | RE                     | 1            |
| Biography<br>A check exercises of whe year and what you do Will be disclosed on your owher page  |                                  |                        |              |
| Inked from the items you create.                                                                 |                                  |                        |              |
|                                                                                                  |                                  | 10 5-1                 |              |
|                                                                                                  |                                  | $(\gamma \otimes)_{=}$ |              |
|                                                                                                  | ,                                | The form               |              |
| ~                                                                                                | /                                | A =::                  |              |
| Location                                                                                         |                                  |                        |              |
| Your location - either city and country - or in a company setting, where your office is located. |                                  |                        |              |
| Okpo                                                                                             |                                  |                        |              |
| Portrait                                                                                         |                                  |                        | u            |

## Once you've logged in, you can use our publishing feature... called, funnily enough...

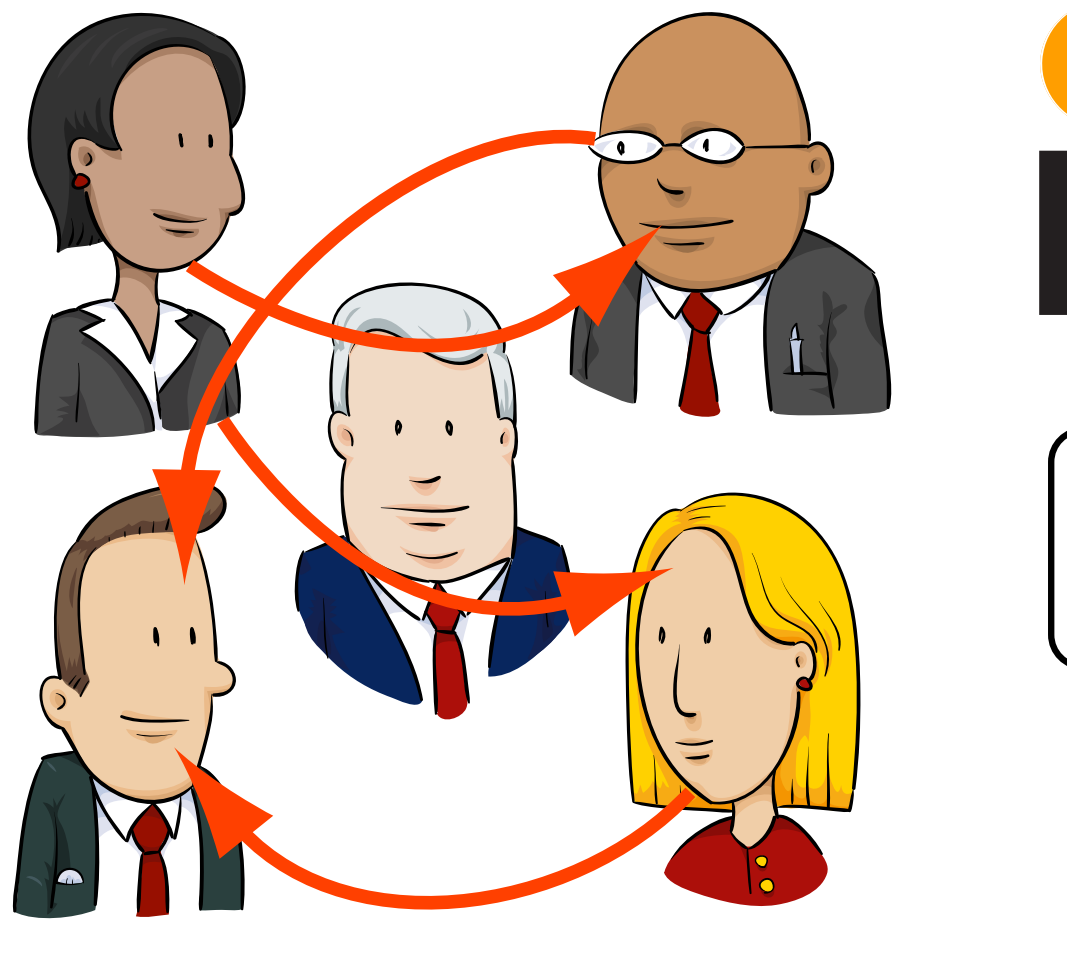

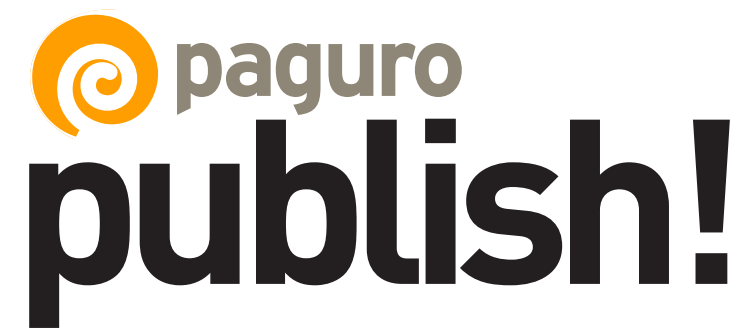

this will enable you to share your stuff with everyone

## To access your publishing area go to community and click MyPaguro in the Community homepage

| Moving abroad? Expat Life Destinations Services                                                                                                    | International Schools                                                                          | C_ munity                                                                                                    | Join                                |
|----------------------------------------------------------------------------------------------------|------------------------------------------------------------------------------------------------|----------------------------------------------------------------------------------------------------|-------------------------------------|
| 'ou are here: Home / Community                                                                                                    |                                                                                                | News                                                                                                    |                                     |
| Velcome to the Global Expatriate Co                                                                                                    | ommunity                                                                                       | EXPAT CLUB -<br>Jul 11, 2013                                                                                   | 10 WEEKS OF WISDON                  |
| Tweet 0     Tweet 0     Tweet 0     Paguro Admin — last modified Jul 14, 2013 03:28 PM Same name, same address, exciting new format!                                                                                                    |                                                                                                | Paguro partners<br>Jul 11, 2013                                                                                | with ezetop                         |
| <ul> <li>Paguro BuZz</li> <li>PaguroPublish! The guide to use Paguro poperful tool to publish and share stories, articles, news, events with other expatriates. </li> <li>MyPaguro Add your news, events, stories, articles and share them with anyone you want</li></ul> | Glo'BuZz<br>Events<br>Expat Stories<br>News<br>Expat Groups<br>Megan's Expat<br>Careers Corner | Design by Rula<br>Jul 11, 2013<br>Should I stay or<br>Jul 11, 2013<br>Going Local in O<br>Jul 14, 2013<br>More | <u>should I go?</u><br>Gran Canaria |

This is the interactive core of Paguro, the place where you can bee part of the buzz, or rather the Paguro BuZz, the Paguro community, where you can connect with other expatriates around the world through

go →

### Create your folder by selecting "add new"\_\_\_

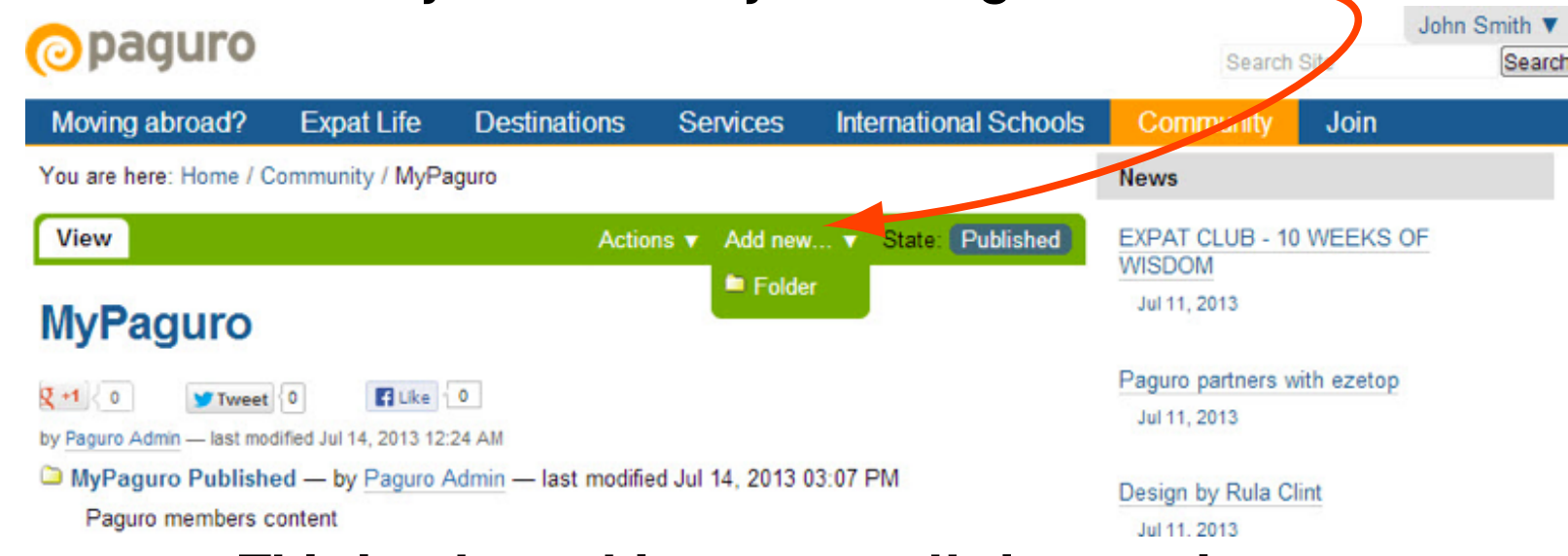

This is where things get really interesting. You can start creating your articles, events, news, postings... all in one place...

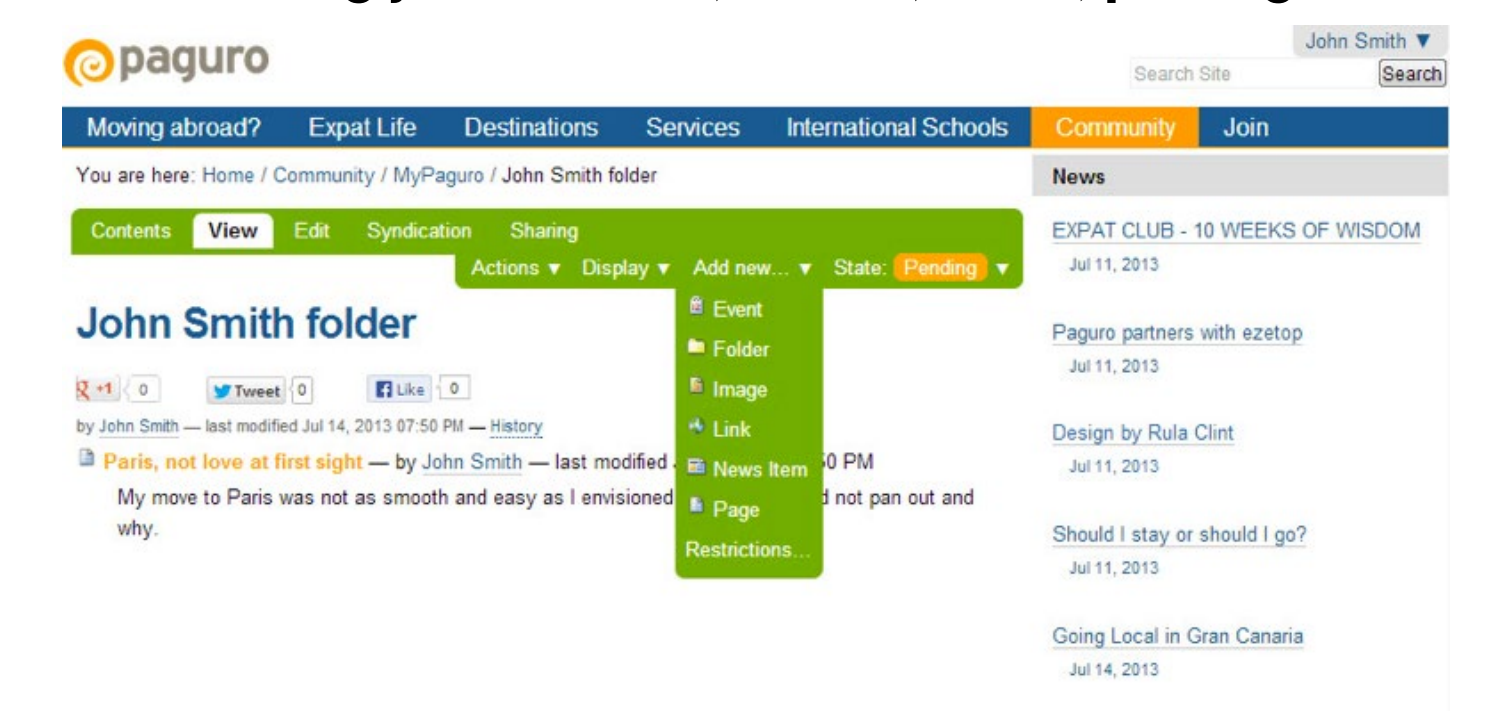

## Important stuff about sharing your files...

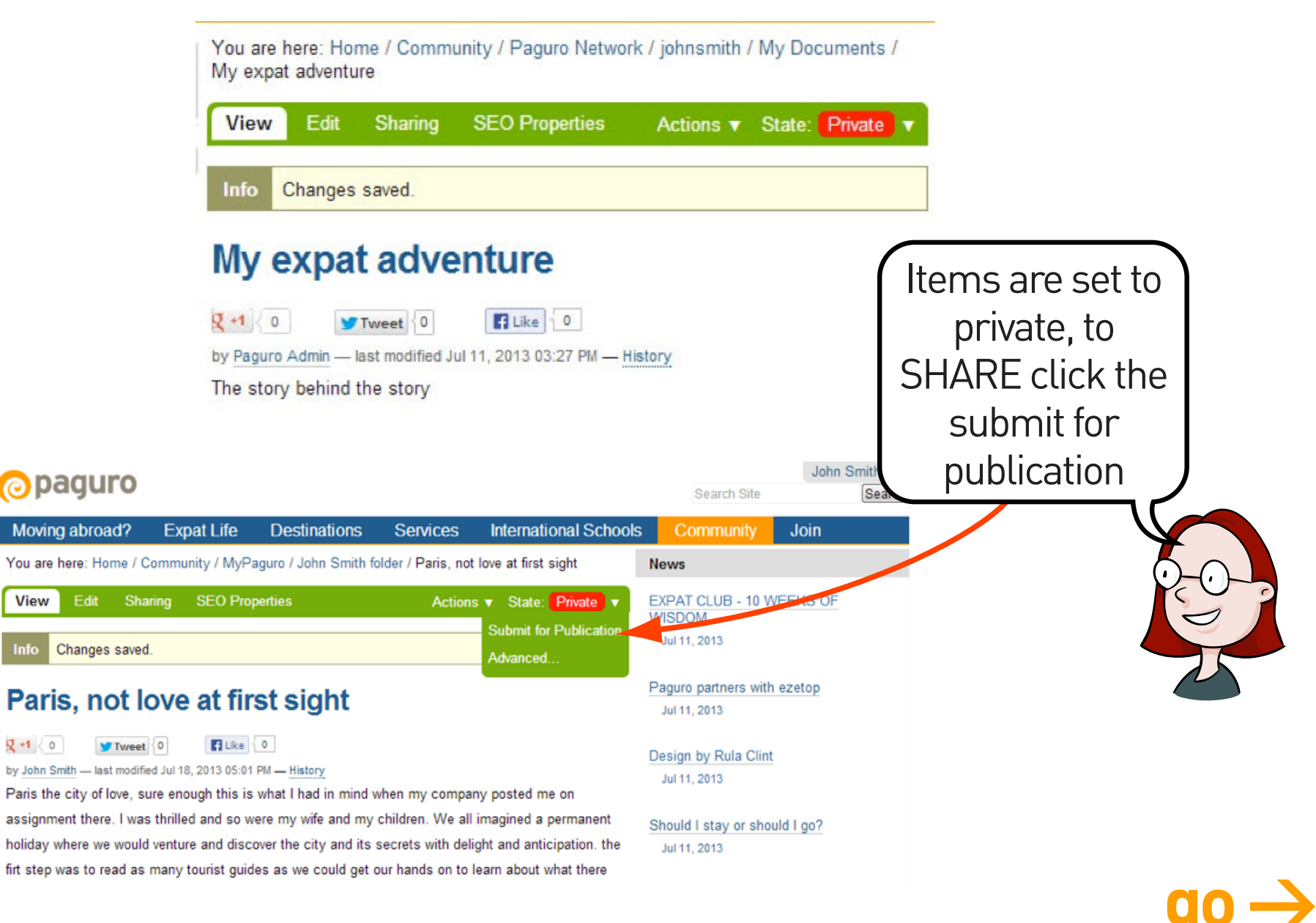

10

|                                                                                                    |                                                                                                    |                                                                                                    |                                                                                    |                                                                                         | Search                                                                                                    | Site                                                                                              | Searc                |
|----------------------------------------------------------------------------------------------------|----------------------------------------------------------------------------------------------------|----------------------------------------------------------------------------------------------------|------------------------------------------------------------------------------------|-----------------------------------------------------------------------------------------|----------------------------------------------------------------------------------------------------|---------------------------------------------------------------------------------------------------|----------------------|
| oving abroad?                                                                                                    | Expat Life                                                                                                    | Destinations                                                                                                    | Services                                                                           | International Schools                                                                   | Community                                                                                                    | Join                                                                                              |                      |
| are here: Home / C                                                                                                    | community / MyPag                                                                                                    | guro / John Smith                                                                                                    | n folder / Paris, not                                                              | love at first sight                                                                     | News                                                                                                    |                                                                                                   |                      |
| w Edit Shar                                                                                                    | ring SEO Prop                                                                                                    | erties                                                                                                    |                                                                                    |                                                                                         | EXPAT CLUB -<br>Jul 11, 2013                                                                                                    | 10 WEEKS OF                                                                                       | WISDOM               |
| naring for                                                                                                    | "Paris, r                                                                                                    | not love                                                                                                    | at first si                                                                        | ght"                                                                                    | Paguro partners                                                                                                    | with ezetop                                                                                       |                      |
| can control w                                                                                                    | vho can view a                                                                                                    | and edit you                                                                                                    | r item using t                                                                     | he list below.                                                                          | Jul 11, 2013                                                                                                    |                                                                                                   |                      |
|                                                                                                    |                                                                                                    |                                                                                                    |                                                                                    |                                                                                         | Design by Rula                                                                                                    | Clint                                                                                             |                      |
| ime                                                                                                    | Can add Ca                                                                                                    | an edit Can                                                                                                    | view                                                                               |                                                                                         | Jul 11, 2013                                                                                                    |                                                                                                   |                      |
| Logged-in users                                                                                                    |                                                                                                    |                                                                                                    |                                                                                    |                                                                                         | Should I stay or<br>Jul 11, 2013                                                                                                    | should I go?                                                                                      |                      |
| Cancel                                                                                                    | moreates a groba                                                                                                    | TOIC, WHICH IS II                                                                                                    | lanaged by the Site                                                                | aunimotiator.                                                                           | More                                                                                                    |                                                                                                   |                      |
| Opaqu                                                                                                    | Iro                                                                                                    |                                                                                                    |                                                                                    |                                                                                         |                                                                                                    | Jo                                                                                                | hn Smith 🔻           |
| 🕝 pagu                                                                                                    | Jro                                                                                                    | it. Destine                                                                                                    | tions Conto                                                                        | - International Calcul                                                                  | Searc                                                                                                    | Jo<br>h Site                                                                                      | hn Smith ▼<br>Searct |
| Opage<br>Moving abro                                                                                                    | JIO<br>Dad? Expat L                                                                                                    | ife Destina                                                                                                    | tions Service                                                                      | es International Schools                                                                | Searce<br>Community                                                                                                    | Jo<br>h Site<br>Join                                                                              | hn Smith ▼<br>Searct |
| Copage<br>Moving abro<br>You are here: H                                                                                                    | JICO<br>bad? Expat L<br>dome / Community /                                                                                                    | ife Destina<br>MyPaguro / John                                                                                                    | tions Service<br>Smith folder / Paris                                              | es International Schools<br>a, not love at first sight                                  | Search<br>Community<br>News                                                                                                    | Join Site                                                                                         | hn Smith ▼<br>Search |
| Copage<br>Moving abro<br>You are here: H<br>View Edit                                                                                                    | JICO<br>Dad? Expat L<br>Home / Community /<br>Sharing SE                                                                                                    | ife Destina<br>MyPaguro / John<br>O Properties                                                                                                    | t <b>ions Servic</b> e<br>Smith folder / Paris                                     | es International Schools<br>, not love at first sight                                   | Searce<br>Community<br>News<br>EXPAT CLUB -<br>Jul 11, 2013                                                                                                    | Join<br>Join<br>10 WEEKS OF                                                                       | hn Smith ▼<br>Search |
| Moving abro<br>You are here: H<br>View Edit<br>Sharing<br>You can co                                                                                                    | JIO<br>Dad? Expat L<br>Home / Community /<br>Sharing SE<br>C for "Paring<br>Introl who can y                                                                                                    | ife Destina<br>MyPaguro / John<br>O Properties<br>i <b>S, NOt IO</b><br>view and edit                                                                                          | ttions Service<br>Smith folder / Paris<br>Ve at first<br>your item usir            | es International Schools<br>a, not love at first sight<br>sight"<br>ng the list below.  | Search<br>Community<br>News<br>EXPAT CLUB -<br>Jul 11, 2013<br>Paguro partner<br>Jul 11, 2013                                                                      | Join<br>Join<br>10 WEEKS OF<br>s with ezetop                                                      | hn Smith ▼<br>Search |
| Co page<br>Moving abro<br>You are here: H<br>View Edit<br>Sharing<br>You can co<br>Search for user                                                                                                    | JICO<br>Dad? Expat L<br>Home / Community /<br>Sharing SE<br>Sharing SE<br>C for "Pari<br>ntrol who can be<br>or group Searce                                                                                                    | ife Destina<br>MyPaguro / John<br>O Properties<br>is, not lo<br>view and edit                                                                                                  | tions Service<br>Smith folder / Paris<br>Ve at first<br>your item usir             | es International Schools<br>, not love at first sight<br>sight"<br>ag the list below.   | Searce<br>Community<br>News<br>EXPAT CLUB -<br>Jul 11, 2013<br>Paguro partner<br>Jul 11, 2013<br>Design by Rula                                                    | Join<br>Join<br>10 WEEKS OF<br>s with ezetop                                                      | hn Smith ▼<br>Searct |
| Co Pagu<br>Moving abro<br>You are here: H<br>View Edit<br>Sharing<br>You can co<br>Search for user                                                                                                    | JICO<br>Dad? Expat L<br>dome / Community /<br>Sharing SE<br>C for "Pari<br>ntrol who can<br>or group Searce<br>Can add                                                                                                    | ife Destina<br>MyPaguro / John<br>O Properties<br>is, not lo<br>view and edit                                                                                                  | tions Service<br>Smith folder / Paris<br>Ve at first<br>your item usir             | es International Schools<br>, not love at first sight<br>sight"<br>ng the list below.   | Search<br>Community<br>News<br>EXPAT CLUB -<br>Jul 11, 2013<br>Paguro partner<br>Jul 11, 2013<br>Design by Rula<br>Jul 11, 2013                                    | Join<br>Join<br>10 WEEKS OF<br>s with ezetop                                                      | hn Smith ▼<br>Searct |
| Co page                                                                                                    | JICO<br>Dad? Expat L<br>Home / Community /<br>Sharing SE<br>Con Star<br>Sharing Searce<br>Can add<br>users Can add                                                                                                    | ife Destina<br>MyPaguro / John<br>O Properties<br>is, not lo<br>view and edit                                                                                                  | tions Service<br>Smith folder / Paris<br>Ve at first<br>your item usir<br>Can view | es International Schools<br>, not love at first sight<br>sight''<br>ng the list below.  | Search<br>Community<br>News<br>EXPAT CLUB -<br>Jul 11, 2013<br>Paguro partner<br>Jul 11, 2013<br>Design by Rula<br>Jul 11, 2013<br>Should I stay o                 | Join<br>Join<br>10 WEEKS OF<br>s with ezetop<br>c Clint<br>r should I go?                         | hn Smith ▼<br>Search |
| Co Pagu<br>Moving abro<br>You are here: H<br>View Edit<br>Sharing<br>You can co<br>Search for user<br>Name<br>Search for user<br>Name<br>Search for user<br>Name<br>Sy default, perr<br>By default, perr<br>defined sharing | JICO<br>Dad? Expat L<br>dome / Community /<br>Sharing SE<br>C for "Pari<br>or group Searce<br>Can add<br>users Can add<br>users Can add<br>nissions from high<br>missions from the co<br>permissions will be<br>users in distingtion | ife Destina<br>MyPaguro / John<br>O Properties<br>is, not lo<br>view and edit<br>di Can edit<br>di Can edit<br>di er levels<br>ontainer of this iter<br>valid. In the overvier | tions Service<br>Smith folder / Paris<br>Ve at first<br>your item usin             | es International Schools<br>a, not love at first sight<br>sight''<br>ag the list below. | Searce<br>Community<br>News<br>EXPAT CLUB -<br>Jul 11, 2013<br>Paguro partner<br>Jul 11, 2013<br>Design by Rula<br>Jul 11, 2013<br>Should I stay o<br>Jul 11, 2013 | Join<br>Site<br>Join<br>10 WEEKS OF<br>s with ezetop<br>c Clint<br>r should I go?<br>Gran Canaria | hn Smith ▼<br>Searcl |

11

go →

## OK... say you're dreaming up a new event... how do you go about publishing it?

|      | You are here: Home / Community / Paguro Network / johnsmith / My Documents / […] Add Event Events can be shown in calendars. Default Categorization Dates Creators Settings Title |                                                                                                    |
|------|----------------------------------------------------------------------------------------------------|----------------------------------------------------------------------------------------------------|
|      | Description                                                                                                    | Step by step guide to adding an event                                                                          |
|      |                                                                                                    | 1. Select Event from the Add new menu                                                                          |
| уо   | u can add as                                                                                                    | <ol> <li>I he Add Event box will appear, which you fill in with your event details</li> </ol>                  |
|      | you like                                                                                                    | 3. Click save at the bottom of the page                                                                        |
| -0-9 | 2013     ✓     ✓     11     ☑     03     ✓     30     ✓     PM       Event Ends     ■       2013     ✓     ✓     ✓     11     ☑     03     ✓     30     ✓     PM                  | <ol> <li>Review your event, if necessary click on the "Edit" tab<br/>to correct or modify your text</li> </ol> |
|      | Event body text Text Format HTML Style B I U = = = = = = = = = = = = = = = = = =                                                                                                  | 5. When you are ready to publish your event, select<br>"Submit" from the Status menu.                          |
| 12   |                                                                                                    | $\rightarrow$                                                                                                  |

## publish events... easy!

#### Add Event

Events can be shown in calendars.

Default Categorization Dates Creators Settings

#### Title

#### PaguroTUESDAY

#### Description

Used in item listings and search results.

Social gathering of expatriates

#### Event Location

Houston Paguro Cafe'

#### Event Starts

| 2013 🔪 / July | 🛶 / 19 |  | 10 😱 : | 30 🗸 | AM 💌 |
|---------------|--------|--|--------|------|------|
|---------------|--------|--|--------|------|------|

| Event | Ends |
|-------|------|
|       |      |

| 2013 - / | July | - / | 19 🕌 | 0 | 2 - | : | 30 | - | PM | - |
|----------|------|-----|------|---|-----|---|----|---|----|---|
|          |      |     |      | _ |     |   |    |   | -  |   |

#### Event body text

|          | Te          | ext Format HTML |
|----------|-------------|-----------------|
| Style    | B/⊻≣≣≣≣≣    | 日告诉保            |
| 2 H 1    | 555 MAY 000 | 12              |
| 🚰 HTR. 🛅 |             |                 |

#### Dear Paguriades,

Our summer get together event is a much anticipated one.

Many new people are relocating over the summer and this will be the opportunity to meet and greet them and help them settle in a friendly environment. Get ready for an exciting day of planning future activities and share your summer stories.

-

Looking forward to seeing you all

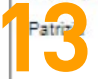

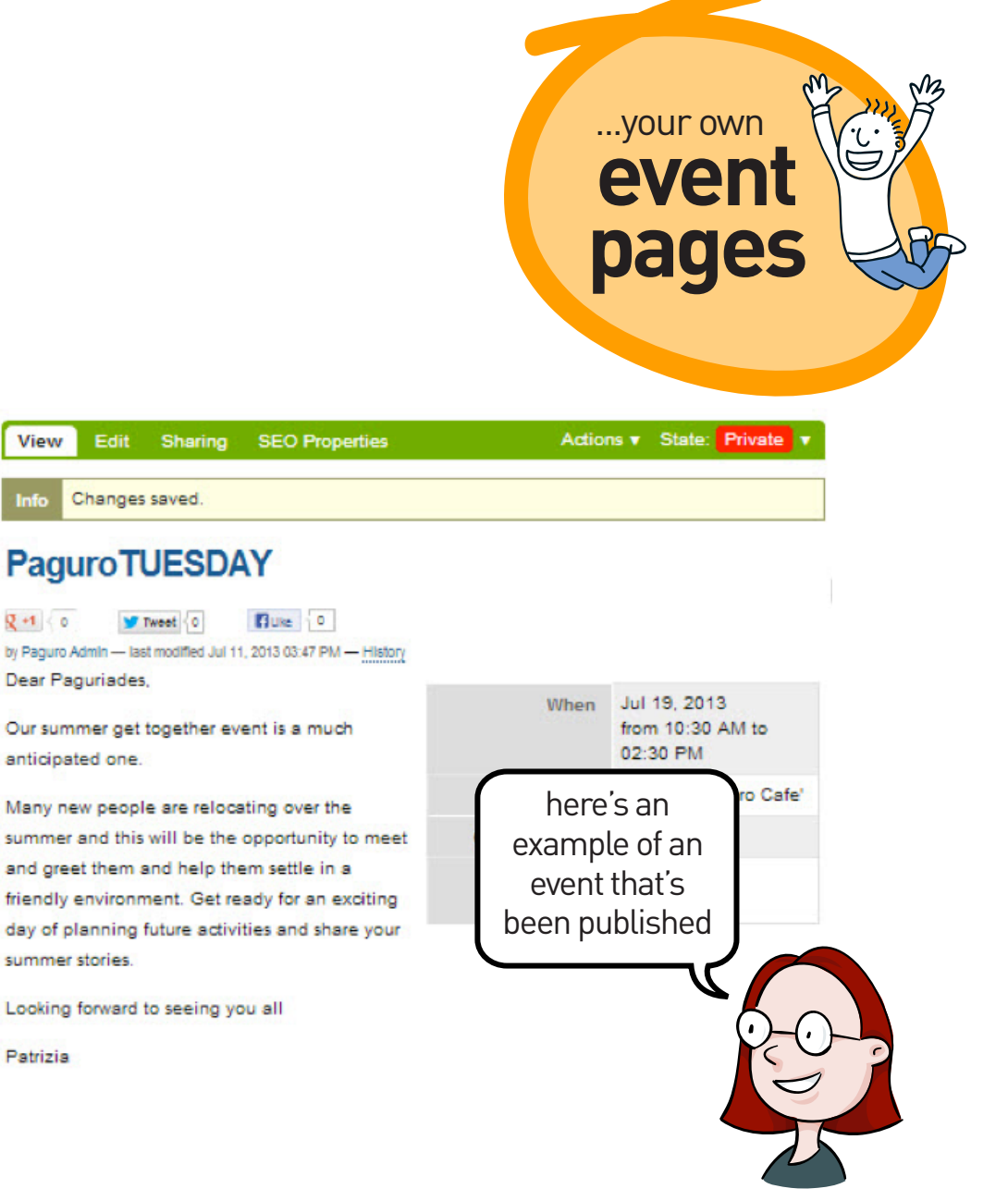

go →

## publish news items... easy! and for small expat run businesses. an opportunity!

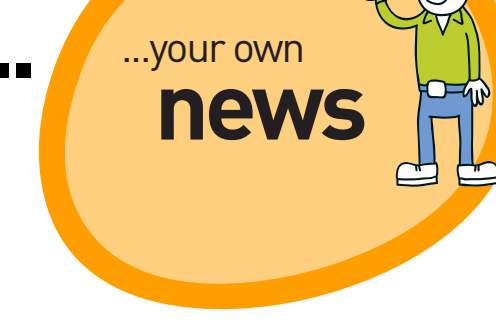

-

#### paguro

| Moving abroad? Expat Life Destinations Services International Schoo<br>Join     | L                                                                                         |
|---------------------------------------------------------------------------------|-------------------------------------------------------------------------------------------|
| You are here: Home / Community / Paouro Network / johnsmith / My Documents / [] | Body Text                                                                                 |
| ······································                                          | Text Format HTML                                                                          |
| Add News Item                                                                   | Style B Z U III III III III III III III III III                                           |
|                                                                                 | ▲ ■ ※ ※ ● 3、 1、 1、 1、 1、 1、 1、 1、 1、 1、 1、 1、 1、 1、                                       |
| An announcement that will show up in news listings.                             | 2 m 🗊                                                                                     |
| Default Categorization Dates Creators Settings                                  |                                                                                           |
| Title .                                                                         |                                                                                           |
| Title is required, please correct.                                              |                                                                                           |
|                                                                                 |                                                                                           |
| Summary<br>Used in item listings and search results.                            |                                                                                           |
| Body Text Text Format HTML                                                      |                                                                                           |
| Style • B / U ■ 事 潮 ■ 注 注 準 律                                                   | Will be shown in the news listing, and in the news item itself. Image will be scaled to a |
| 🗷 🖩 🐃 委 🖬 🚮 (計) (計) (計) (計) (計) (計) (計) (計) (計) (計)                             | sensible size.                                                                            |
| 🚰 em. 📴                                                                         | Choose File) No file chosen                                                               |
|                                                                                 | Image Caption                                                                             |
|                                                                                 | Change note<br>Enter a comment that describes the changes you made.                       |
|                                                                                 | Save Cance                                                                                |

## publish content pages... easy!

You are here: Home / Community / Paguro Network / Patrizia Figoli / Myl / Just Landed

| View | Edit      | Sharing    | SEO Properties | Actions V | State: | Published | pagee |
|------|-----------|------------|----------------|-----------|--------|-----------|-------|
| Info | Item stat | e changed. |                |           |        |           |       |
|      |           | 67         |                |           |        |           |       |

## **Just Landed**

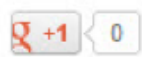

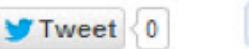

f Like < 0

by pfigoli — last modified Jul 11, 2013 03:50 PM — History

Eyes are still wet from the recent good-byes. The fatigue and the stress that accompany a move cannot be described in words. The amount of nights with less than four hours sleep surpass the number of fingers on one hand, then the other hand. . .Anyone who has experienced the process of leaving a country can sympathise, the others are classified in two categories:

 the ones that in disbelief ask you "How do you manage?" (You don't is the right answer!) and who think you are totally crazy;

- the ones who have no clue about how time consuming and involving both mentally and emotionally the process is and believe you overstate it, so make plans to get together for a chat and a cup of coffee as if everything is normal. Select "Page" from the menu "add new..."

...your own

content

nades

add new..."

15

# So, this virtual site of yours within paguro will grow and grow with whatever content you wish to include...

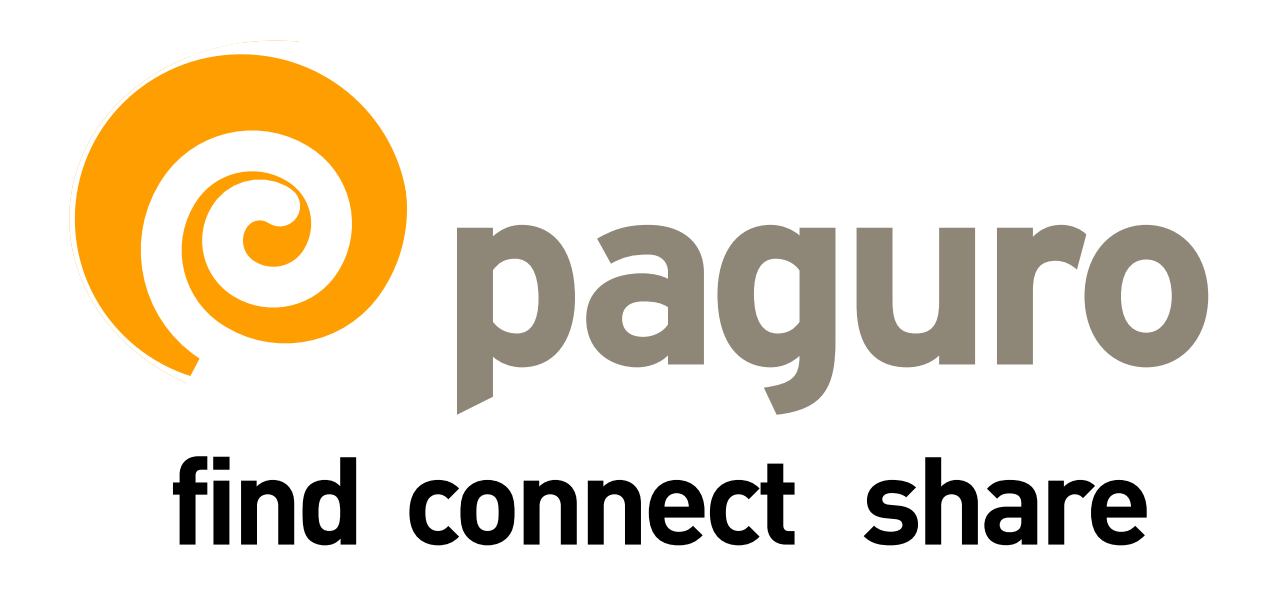